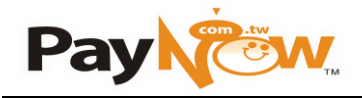

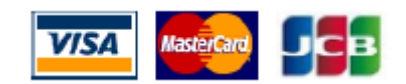

| 讀卡機使用方式                |                                                                                                    |                         |                             |  |  |
|------------------------|----------------------------------------------------------------------------------------------------|-------------------------|-----------------------------|--|--|
| 行動裝置使用者登入              | 音源孔讀卡機                                                                                                    | 一般交易流程                  | 取消交易                        |  |  |
| (1) 插上音源孔讀卡機。          | (1) 晶片信用卡                                                                                                    | (1) 在主選單中選擇 <u>首頁</u> 。 | (1) 於 <u>交易明細</u> 中搜尋欲取消之交  |  |  |
| 翰入您的用户名稱及用户密碼並點擊       | 請將晶片信用卡由上而下插入(信用卡                                                                                                    | (2) 進入 開始接受付款。          | 易,並查看銷售詳情。(取消交              |  |  |
| <u>登入</u> 。            | 晶片面向朝自己)。                                                                                                    | (3) 輸入交易金額和選擇卡別,並       | 易須為未請款之交易)                  |  |  |
|                        |                                                                                                    | 點擊立即付款。                 | (2) 檢核該筆交易的銷售詳情,並點          |  |  |
| APP Andriod 下載 QR CODE |                                                                                                    | (4) 確保已連接至讀卡機後,請插       | 擊立即取消。                      |  |  |
| in 2005, in t          | 3                                                                                                    | 卡或刷卡。                   | (3) 可選擇 <u>寄出電子簽單</u> 或返回銷售 |  |  |
|                        | J 🏅 🚟 🖬                                                                                                    | ※IC 晶片卡交易必須以晶片插卡        | <u>詳情</u> 。                 |  |  |
|                        |                                                                                                    | 優先,不可先刷磁條。              | (4) 輸入 Email 地址或手機號碼,並      |  |  |
|                        | 🤓 VISA. 💷                                                                                                    | (5) 請持卡人於螢幕上簽名。         | 點擊寄出電子簽單,即可取得。              |  |  |
|                        | Burran .                                                                                                    | ※部分卡別支援免簽名              | (可不索取電子簽單)                  |  |  |
|                        |                                                                                                    | (6) 請輸入 E-mail 或手機號碼, 並 | 客戶也可選擇掃描電子簽單 QR             |  |  |
| APP IOS 下載 OB CODE     |                                                                                                    | 點擊 <u>寄出電子簽單</u> ,即可取   | Code •                      |  |  |
|                        | (2) 磁條信用卡                                                                                                    | 得。(可不索取電子簽單)            |                             |  |  |
| 同常选择的同                 | 請將信用卡由左至右刷卡(信用卡磁條                                                                                                    |                         |                             |  |  |
|                        | 面朝向自己)<br>                                                                                                    |                         |                             |  |  |
|                        | 400 (000.00)                                                                                                    |                         |                             |  |  |
|                        | 6/75 E8L6 6895 1627                                                                                                    |                         |                             |  |  |
|                        |                                                                                                    |                         |                             |  |  |
|                        | WI DVW                                                                                                    |                         |                             |  |  |
|                        |                                                                                                    |                         |                             |  |  |
|                        |                                                                                                    |                         |                             |  |  |
|                        |                                                                                                    |                         |                             |  |  |
|                        | di la constante di la constante di |                         |                             |  |  |
|                        |                                                                                                    |                         |                             |  |  |

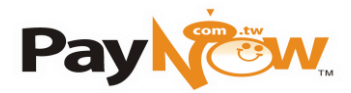

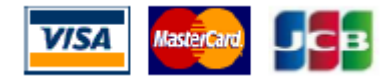

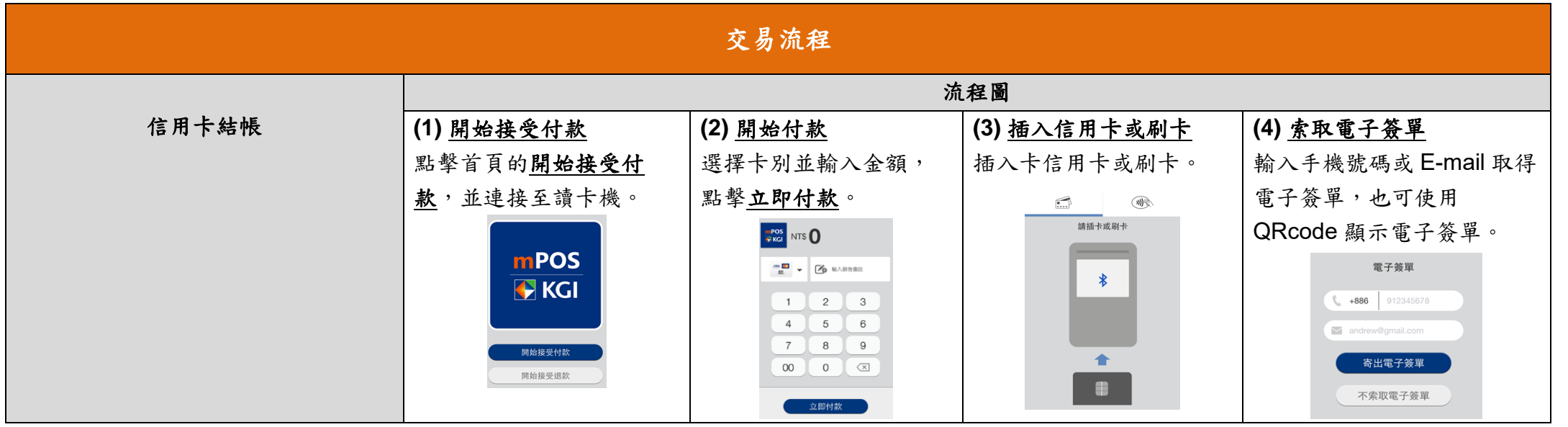

PayNow 客服專線 02-2521-5088

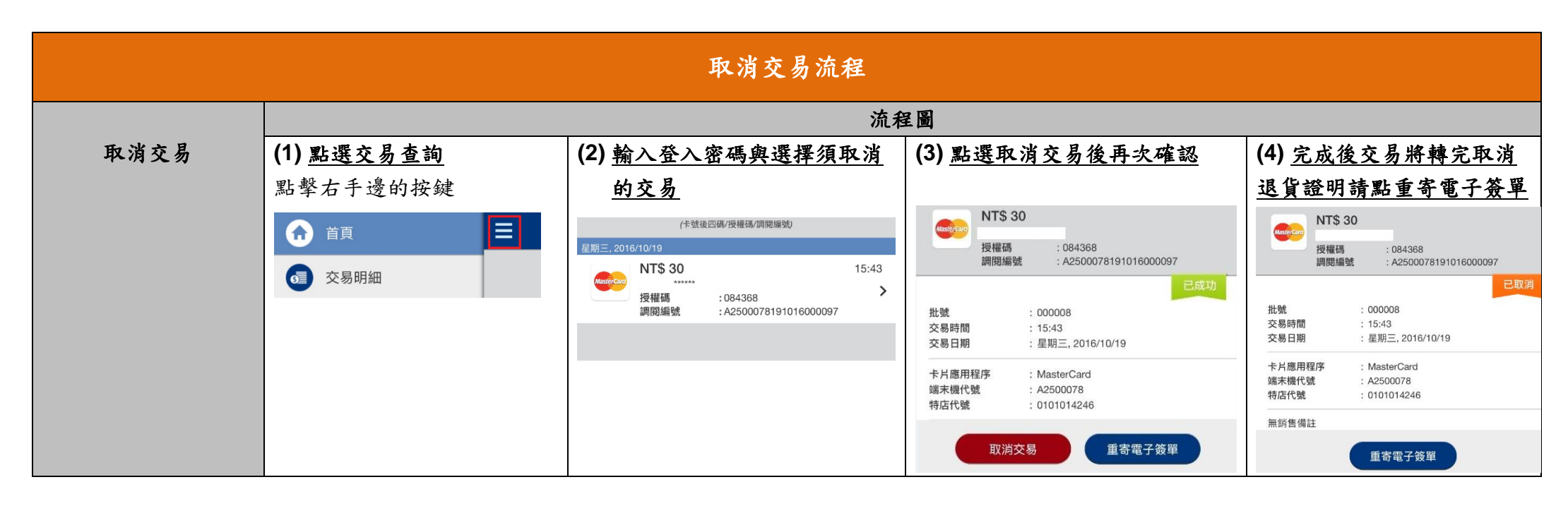

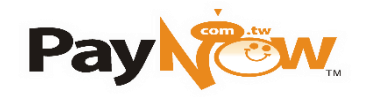

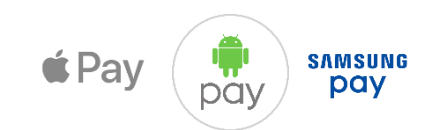

| 讀卡機使用方式                                                                                                    |                                                                                               |                                                                                                    |                                                                                                    |  |  |  |
|----------------------------------------------------------------------------------------------------|-----------------------------------------------------------------------------------------------|----------------------------------------------------------------------------------------------------|----------------------------------------------------------------------------------------------------|--|--|--|
| 行動裝置使用者登入                                                                                                    | 藍芽讀卡機                                                                                         | 藍芽讀卡機                                                                                                    | 取消交易                                                                                                    |  |  |  |
| <ul> <li>(1) 連接藍芽讀卡機。</li> <li>輸入您的用戶名稱及用戶密碼並點擊</li> <li>登入。</li> <li>帳號: 097616323601</li> <li>密碼:163236</li> <li>請注意,登入時若密碼錯誤3次,將立</li> <li>即中止帳號</li> <li>APP Andriod 下載 QR CODE</li> </ul> | (1) 晶片信用卡<br>請將晶片信用卡由上而下插入(信用卡<br>晶片面向朝自己)。<br>『『『『『『『『『『『『『『『『『『『『『『『『『『『『『『『『』』』<br>『『『『』』』 | (3) 非接觸式信用卡<br>請將信用卡放置於讀卡機螢幕上<br>感應。                                                                                                    | <ul> <li>(1)於<u>交易明細</u>中搜尋欲取消之交易,並查看銷售詳情。(取消交易須為未請款之交易)</li> <li>(2)檢核該筆交易的銷售詳情,並點擊<u>立即取消</u>。</li> <li>(3)可選擇<u>寄出電子簽單</u>或返回銷售詳情。</li> <li>(4)輸入 Email 地址或手機號碼,並點擊寄出電子簽單,即可取得。</li> <li>(可不索取電子簽單)</li> <li>客戶也可選擇掃描電子簽單 QR</li> </ul> |  |  |  |
| APP IOS 下載 QR CODE                                                                                                    | (2) 磁條信用卡<br>請將信用卡由左至右刷卡(信用卡磁條<br>面朝向自己)                                                      | <ul> <li>一般交易流程</li> <li>(1) 在主選單中選擇首頁。</li> <li>(2) 進入開始接受付款。</li> <li>(3) 輸入交易金額和選擇卡別,</li> <li>並點擊 立即付款。</li> <li>(4) 確保已連接至讀卡機後,請</li> <li>插卡或刷卡。</li> </ul>   | Code •                                                                                                    |  |  |  |
|                                                                                                    |                                                                                               | <ul> <li>※IC 晶片卡交易必須以晶片插卡<br/>優先,不可先刷磁條。</li> <li>(5) 請持卡人於螢幕上簽名。</li> <li>※部分卡別支援免簽名</li> <li>(6) 請輸入 E-mail 或手機號碼,<br/>並點擊寄出電子簽單,即可取<br/>得。(可不索取電子簽單)</li> </ul> |                                                                                                    |  |  |  |

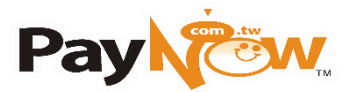

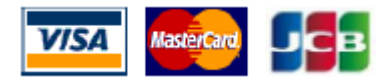

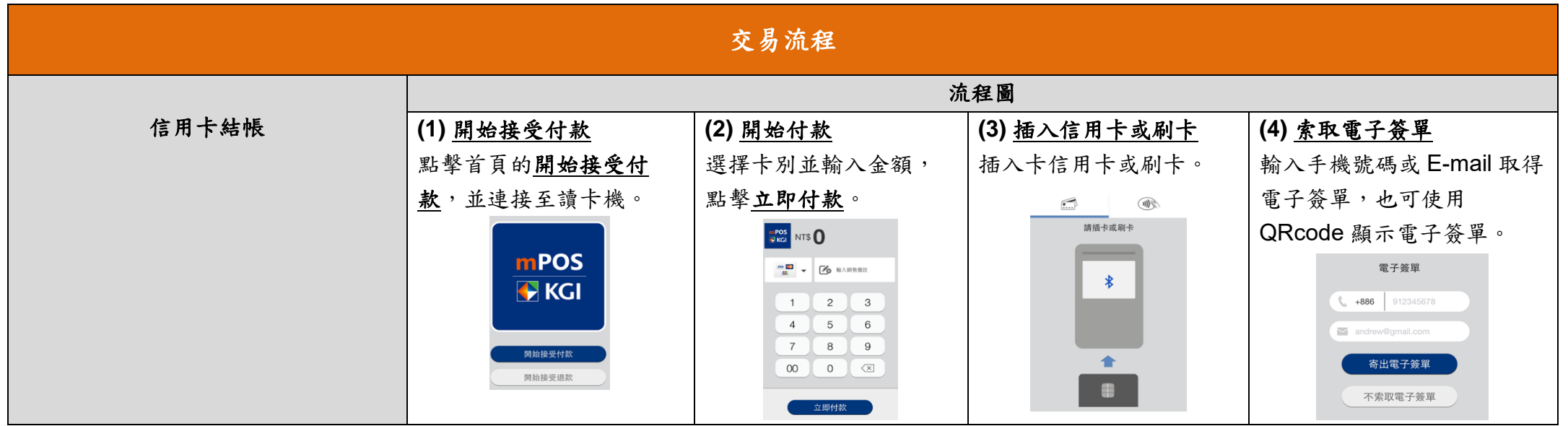

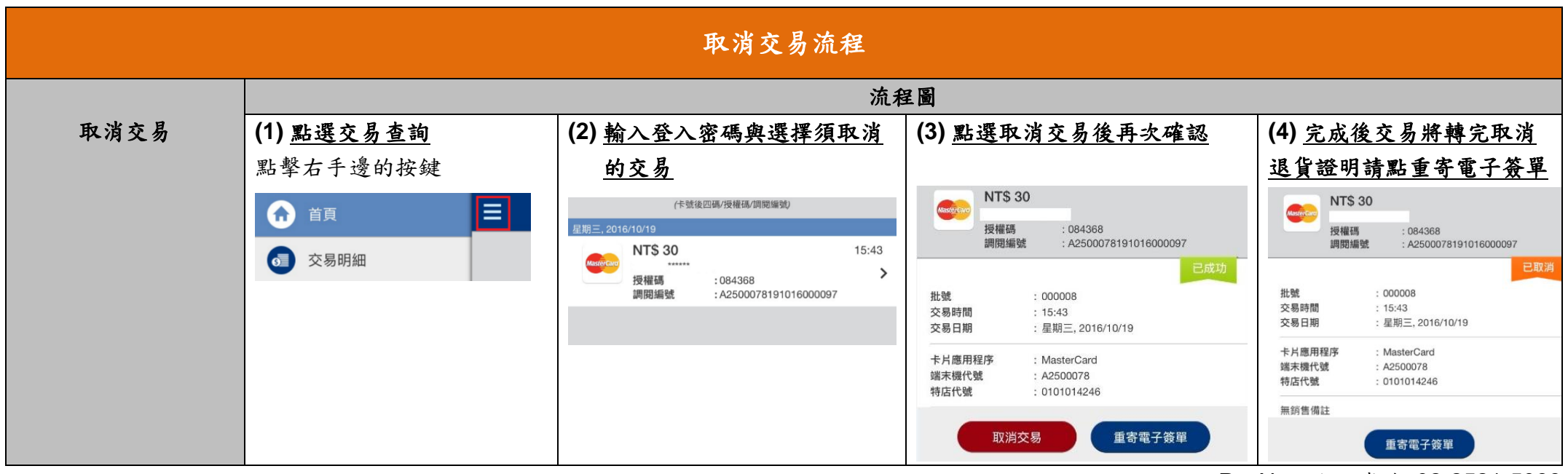

PayNow 客服專線 02-2521-5088

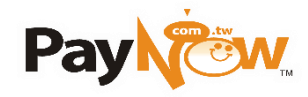

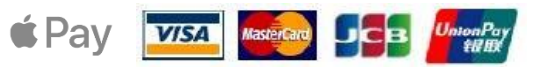

| 使用方式                                                                            |                                                    |                                                 |                                             |  |
|---------------------------------------------------------------------------------|----------------------------------------------------|-------------------------------------------------|---------------------------------------------|--|
| 行動裝置使用者登入                                                                       | 行動刷卡機                                              |                                                 |                                             |  |
| 開始使用,只需開機,按電源。<br>您的用戶名稱及用戶密碼:<br>帳號:54151840<br>密碼:111111<br>請注意,若密碼錯誤3次,將立即中止 | (1) <b>晶片信用卡</b><br>請將晶片信用卡由下而上插入(信用卡<br>晶片面向朝自己)。 | <b>(2) 磁條信用卡</b><br>請將信用卡由左至右刷卡(信用卡磁條<br>面朝向自己) | <b>(3) 非接觸式信用卡</b><br>請將信用卡放置於刷卡機螢幕上感<br>應。 |  |
| ₩кы<br>※開通後,PayNow已協助登入完成<br>您無須重新登入,若無登出,將會維<br>持登入狀態。<br>開機24小時後將會自動重新開機。     |                                                    |                                                 | ・ ・ ・ ・ ・ ・ ・ ・ ・ ・ ・ ・ ・ ・ ・ ・ ・ ・ ・       |  |

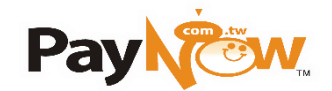

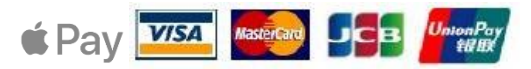

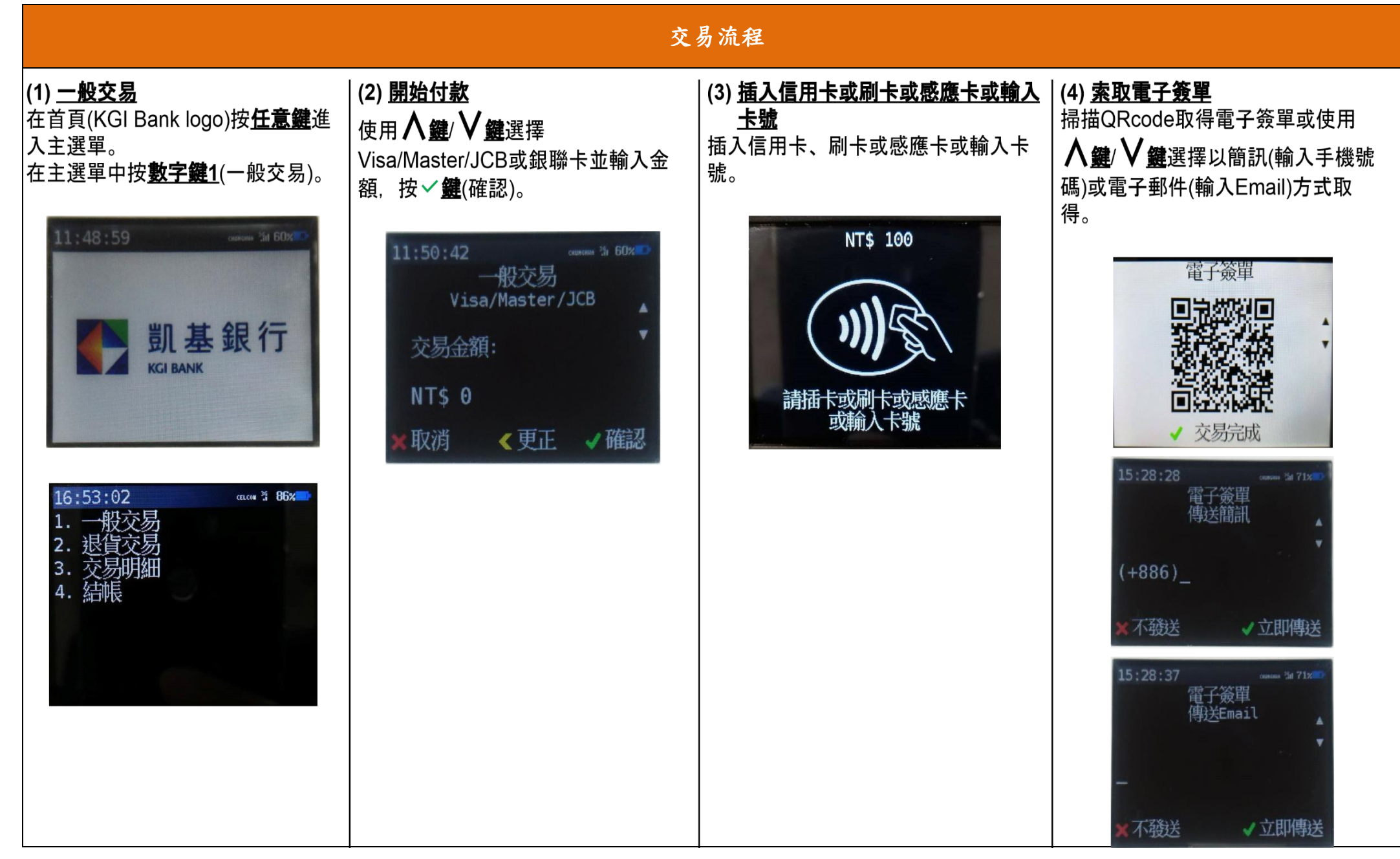

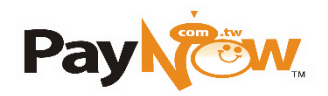

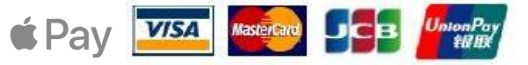

| 交易流程                                                                                                    |                                                                                                    |                                                                                                    |                                                                                                    |  |  |
|----------------------------------------------------------------------------------------------------|----------------------------------------------------------------------------------------------------|----------------------------------------------------------------------------------------------------|----------------------------------------------------------------------------------------------------|--|--|
| 一般交易流程                                                                                                    | 一般交易流程(銀聯卡)                                                                                                    | 取消交易                                                                                                    | 查詢交易明細                                                                                                    |  |  |
| <ul> <li>一般父 汤 流程</li> <li>(1) 在首頁(KGI Bank logo)按 任意<br/>鍵 進入主選單。</li> <li>(2) 在主選單中按 數字鍵1 (一般交<br/>易)。</li> <li>(3) 輸入交易金額和使用∧鍵/ V鍵選<br/>擇Visa/Master/JCB · 並按 ✓ 鍵<br/>(確認)。</li> <li>(4) 請插卡或刷卡或感應卡或輸入卡<br/>號。</li> <li>※IC晶片卡交易必須以晶片插卡優</li> </ul> | <ul> <li>一般父 汤 流程(銀 聊下)</li> <li>(1) 在首頁(KGI Bank logo)按 任意<br/>鍵 進入主選單。</li> <li>(2) 在主選單中按 數字鍵1 (一般交<br/>易)。</li> <li>(3) 輸入交易金額和使用∧鍵/ V鍵選<br/>擇銀聯卡,並按√鍵 (確認)。</li> <li>(4) 請插卡或刷卡。</li> <li>(5) 出現Select Application畫面<br/>時,請使用∧鍵/ V鍵選擇卡片種<br/>類並按√鍵。</li> </ul> | <ul> <li>取消交易</li> <li>(1) 在首頁(KGI Bank logo)按 任意鍵進入主選單。</li> <li>(2) 在主選單中按數字鍵3 (交易明細),進入交易明細。</li> <li>(3) 於交易明細中使用∧鍵/V鍵選擇欲取消之交易,並按√鍵進入查看銷售詳情。</li> <li>(4) 檢核該筆交易的銷售詳情,確定資料後按數字鍵2 (取消交易)。</li> <li>(僅能取消未請款之交易))</li> </ul> | <ul> <li> <b>查詢父 勿 明 細</b> </li> <li>(1) 在首頁(KGI Bank logo)按 任意鍵<br/>進入主選單。  <ul> <li>(2) 在主選單中按數字鍵3 (交易明<br/>細),進入交易明細。</li> <li>(3) 於交易明細中使用∧鍵/ V鍵選擇<br/>欲查看之交易,再按√鍵進入查<br/>看銷售詳情,或按"0"鍵進入搜尋<br/>畫面方能輸入卡號末4碼或簽單序<br/>號末4碼或完整授權碼,並按√鍵<br/>進行搜尋未請款交易明細。(僅) </li></ul> </li> </ul> |  |  |
| <ul> <li>先,不可先刷磁條。</li> <li>(5)請持卡人於螢幕上簽名,並按✓<br/>鍵(確認)。</li> <li>(6)客戶可選擇掃描電子簽單QR<br/>Code。[可不索取電子簽單,請<br/>按✓鍵(交易完成),完成此筆<br/>交易]。</li> <li>(7)客戶也可使用∧鍵/∨鍵選擇以電<br/>子郵件或簡訊的方式取得電子簽<br/>單。</li> </ul>                                                   | <ul> <li>(6) 出現Enter PIN的畫面,請於 刷<br/>卡機上輸入密碼,並按✓鍵。</li> <li>※使用磁條銀聯卡交易時,可直接按<br/>✓鍵,跳過密碼,但需要持卡人<br/>於螢幕上簽名,並按✓鍵 (確<br/>認)。</li> <li>(7) 客戶可選擇掃描電子簽單QR<br/>Code。[可不索取電子簽單,請<br/>按✓鍵 (交易完成),完成此筆<br/>交易。]</li> </ul>                                                   | <ul> <li>(5) 輸入使用者密碼,並按√鍵。</li> <li>(6) 確定欲取消交易,請按√鍵(立<br/>即取消)。</li> <li>(7) 取消成功,是否需要提供電子簽<br/>單,選擇√鍵(立即寄送)進入發<br/>送電子簽單或按×鍵(返回首頁)<br/>回銷售詳情。</li> <li>(8) 客戶可選擇掃描電子簽單QR<br/>Code。</li> <li>(9) 客戶也可使用∧鍵/∨鍵選擇以電</li> </ul>   | 可查詢未請款的單筆交易)<br><u> 結帳</u><br>(1) KGI mPOS系統預設每日23:00會<br>進行自動結帳,23:00之後的請<br>款視為隔日之請款。<br>(2) 前一日的交易請於PayNow金流<br>系統,輸入您註冊會員帳號(統編<br>或身分證)及密碼即可。PayNow                                                                                                    |  |  |
| <ul> <li>(8) 於電子簽單傳送簡訊畫面,輸入<br/>電話號碼,並按✓鍵(立即傳送),即可取得;於電子簽單傳送Email畫面,輸入電子郵件信箱,並按✓鍵(立即傳送),即可取得。</li> <li>(9) 欲取消發送電子簽單請按★鍵(不發送)。</li> </ul>                                                                                                    | <ul> <li>(8) 客戶也可使用∧鍵/∨鍵選擇以電子郵件或簡訊的方式取得電子簽單。</li> <li>(9) 於電子簽單傳送簡訊畫面,輸入電話號碼,並按√鍵(立即傳送),即可取得;於電子簽單傳送Email畫面,輸入電子郵件信箱,並按√鍵(立即傳送),即可取得。</li> <li>(10)欲取消發送電子簽單請按×鍵(不發送)。</li> </ul>                                                                                    | 子郵件或簡訊的方式取得電子簽<br>單。<br>(10)於電子簽單傳送簡訊畫面,輸入<br>電話號碼,並按√鍵(立即傳<br>送),即可取得;於電子簽單傳送<br>Email畫面,輸入電子郵件信箱,<br>並按鍵(立即傳送),即可取得。                                                                                                    | 亚加尔航旦词,<br><u>https://www.paynow.com.tw/</u>                                                                                                    |  |  |

PayNow 客服專線 02-2521-5088